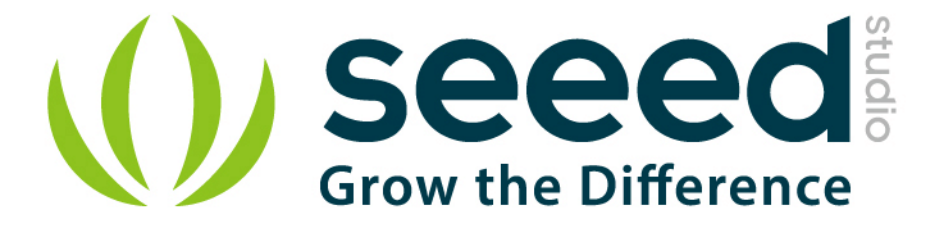

# Grove - Fingerprint Sensor

Release date : 9/20/2015

Version : 1.0

Wiki: http://seeedstudio.com/wiki/Grove - Finger Print Sensor V1.0

Bazaar: http://www.seeedstudio.com/depot/Grove-Fingerprint-Sensor-p-1424.html

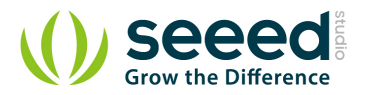

# **Document Revision History**

| Revision | Date         | Author    | Description |
|----------|--------------|-----------|-------------|
| 1.0      | Sep 21, 2015 | Victor.He | Create file |
|          |              |           |             |

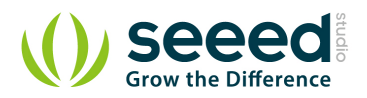

### Contents

| Doc | ument Revision History | 2  |
|-----|------------------------|----|
| 1.  | Introduction           | 2  |
| 2.  | Specification          | 3  |
| 3.  | Interface ·····        | 4  |
| 4.  | Demonstration          | 5  |
| 5.  | Resource 1             | .0 |

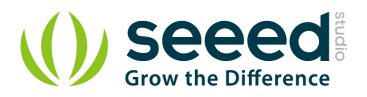

### Disclaimer

For physical injuries and possessions loss caused by those reasons which are not related to product quality, such as operating without following manual guide, natural disasters or force majeure, we take no responsibility for that.

Under the supervision of Seeed Technology Inc., this manual has been compiled and published which covered the latest product description and specification. The content of this manual is subject to change without notice.

### Copyright

The design of this product (including software) and its accessories is under tutelage of laws. Any action to violate relevant right of our product will be penalized through law. Please consciously observe relevant local laws in the use of this product.

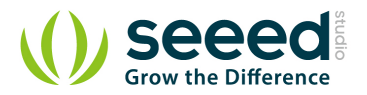

### 1. Introduction

The Finger Print Sensor is one optical fingerprint sensor which will make fingerprint detection and verification adding super simple. There's a high powered DSP chip AS601 that does the image rendering, calculation, feature-finding and searching. You can also enroll new fingers directly - up to 162 finger prints can be stored in the onboard FLASH memory. There's a red LED in the lens which will light up during taking photos so that you know its working condition. It is easy to use and by far the best fingerprint sensor you can get.

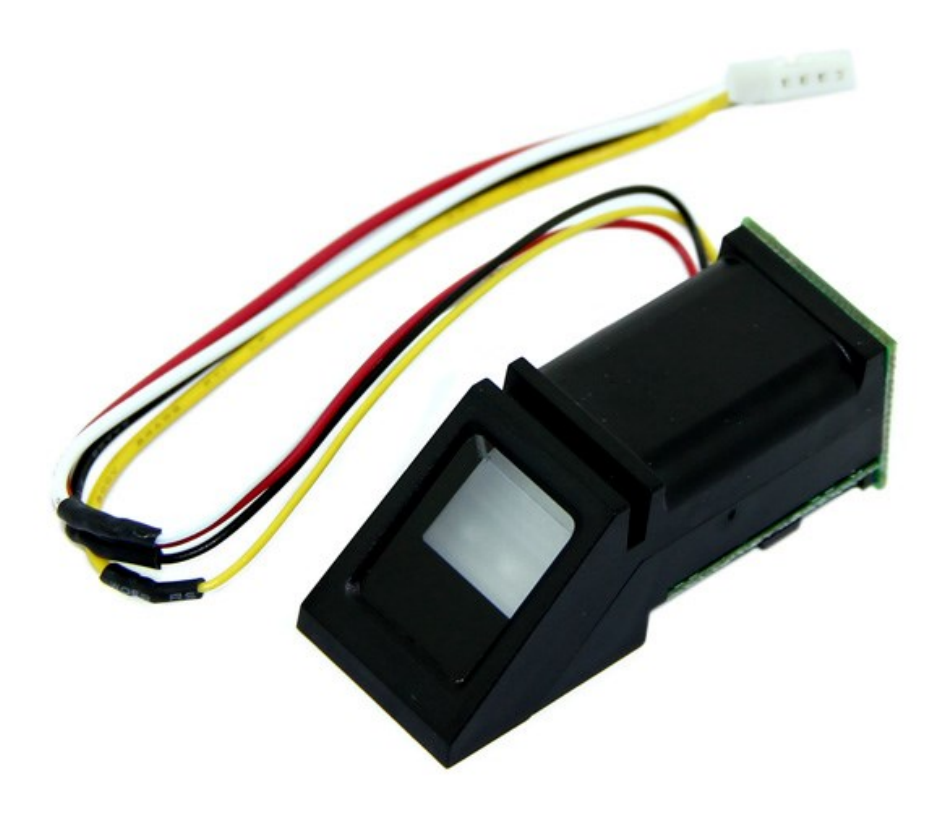

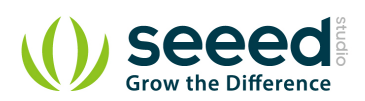

# 2. Specification

| Supply voltage           | 3.6~6.0 V                                              |  |
|--------------------------|--------------------------------------------------------|--|
| Operating current(Max)   | 120 mA                                                 |  |
| Fingerprint imaging time | 1.0 S                                                  |  |
| Match Mode:              | Compare Mode 1:1                                       |  |
| Search Mode              | 1:N                                                    |  |
| Storage capacity         | 162 templates                                          |  |
| False Acceptance Rate    | 0.001% (Security level 3)                              |  |
| False Reject Rate        | 1.0% (Security level 3)                                |  |
| Baud rate                | 9600, 19200, 28800, 38400, 57600bps (default is 57600) |  |
| Interface                | TTL Serial                                             |  |
| Interface                | TTL Serial                                             |  |

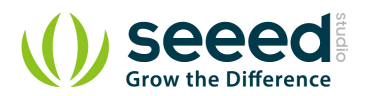

# 3. Interface

| Pin number | Name | Туре | Function Description                                     |
|------------|------|------|----------------------------------------------------------|
| 1          | Vin  | in   | Positive Power Supply Input Terminal(Line color:Red)     |
| 2          | TD   | out  | Serial data output, TTL logic levels(Line color: Yellow) |
| 3          | RD   | in   | Serial data input, TTL logic levels(Line color: White)   |
| 4          | GND  | -    | Signal ground(Line color: Black)                         |

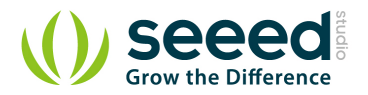

## 4. Demonstration

The Finger Print Sensor module is typically used in safes - there's a high powered DSP chip that does the image rendering, calculation, feature-finding and searching. Connect to any microcontroller or system with TTL serial, and send packets of data to take photos, detect prints, hash and search. You can also enroll new fingers directly - up to 162 finger prints that can be stored in the onboard FLASH memory. There's a red LED in the lens which will light up during taking photos so that you know its working condition.

- Connect the Sensor to the Digital Port 2 of the Grove Base Shield.
- Plug the Grove Base Shield into Arduino and connect Arduino to PC by using a USB cable.

When you plug in the power, you can see the red LED blink which indicates the sensor is working.

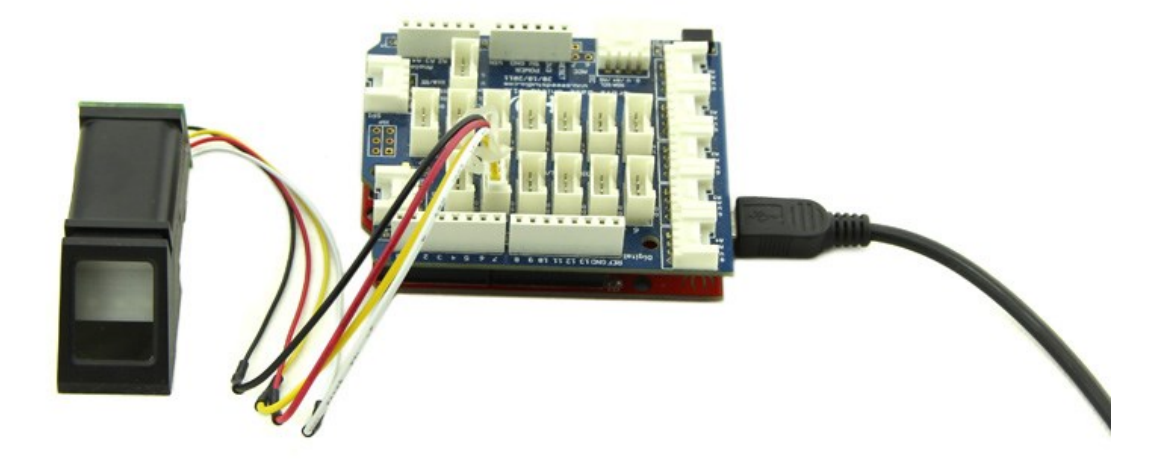

• Download the <u>Finger Print Sensor Library</u> and Unzip it into the libraries file of Arduino IDE by the path: ..\arduino-1.0.1\libraries.

The library can enroll and search so it is perfect for any project. It can help you get running in under 10 minutes. There are basically two requirements for using the optical fingerprint sensor. First one, you'll need to enroll fingerprints - which means assigning ID #'s to each print so you can query them later. Once you've enrolled all your prints, you can easily 'search' the sensor, asking it to identify which ID (if any) has currently been photographed.

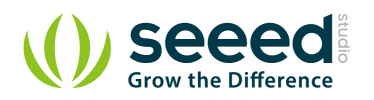

- Open the enroll code directly by the path: File -> Example ->FingerPrint->Enroll.
- Upload the code into Arduino. Please click <u>here</u> if you do not know how to upload.
- Startup Serial Tool and Select the ComNum and BuadRate used by the Arduino.
- Select the "SendNew" option. Send the ID # you want to use. You can use up to 162 ID numbers.
   And it will ask you to press the finger to the sensor. At the moment, you should see the red LED blink.

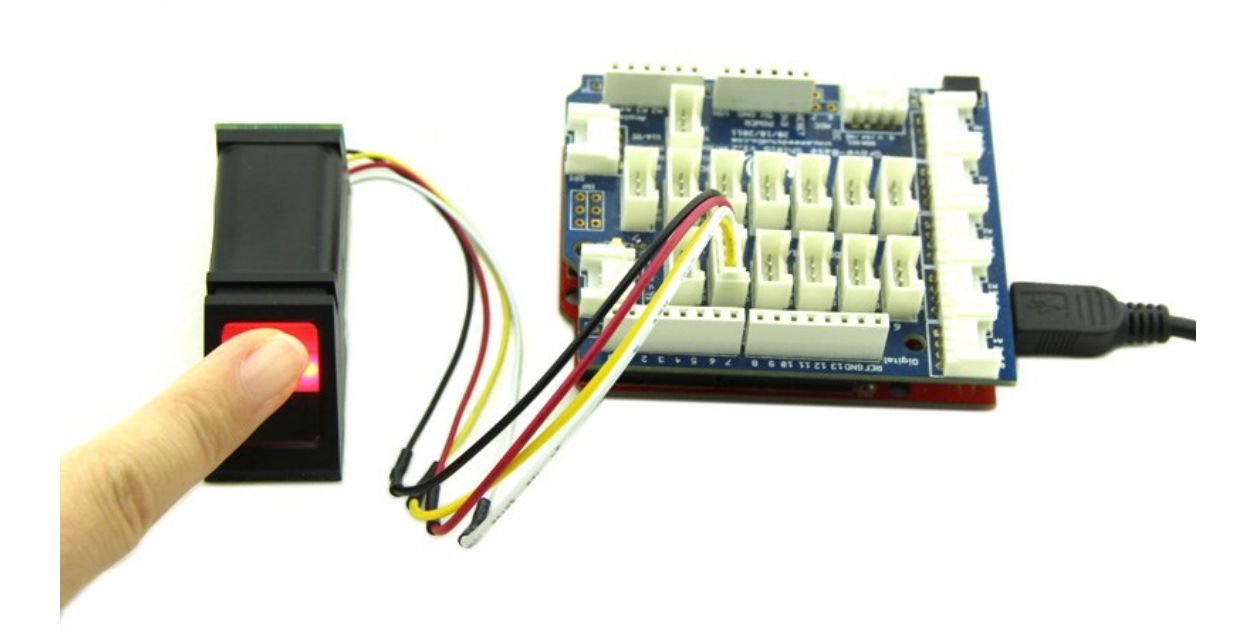

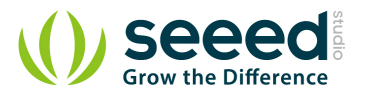

| SSCOM3.2                                                                           | (Author: Nie                                                          | XiaoMeng .h                        | ttp://www          |                          |                            |
|------------------------------------------------------------------------------------|-----------------------------------------------------------------------|------------------------------------|--------------------|--------------------------|----------------------------|
| fingertest<br>Found fingerpr<br>Type in the II<br>Enrolling ID #<br>Waiting for ve | rint sensor!<br>) # you want<br>#16<br>alid finger †                  | to save this                       | finger as.         |                          | ^                          |
| OpenFile Fil                                                                       | eNm                                                                   |                                    | S                  | endFile                  | SaveData                   |
| ComNum COM5                                                                        | • • o                                                                 | pen Com}                           | {elp               | www                      | V. MCUS                    |
| BaudRa 9600<br>DataBi 8<br>StopBi 1<br>Verifyl None                                | <ul> <li>DTR</li> <li>Send</li> <li>Send</li> <li>Data inj</li> </ul> | eve 1000 m<br>HEX SendA<br>put: SE | ms/Time<br>★<br>ND | 大虾开发材<br>嘉立创PCE<br>进入大虾E | 反已推出,敬<br>)样板快捷计<br>电子网的大蚊 |
| FlowCon None                                                                       | • 16                                                                  |                                    |                    |                          |                            |
| ww.mcu51.cor                                                                       | S:4                                                                   | R:167                              | COM5               | closed 9                 | 9600bp //                  |

• If your press is OK, you could see the following message. You will then have to repeat the process,

to get a second clean print. Use the same finger! On success you will get notice.

| maga takan                                                                          |                                                                                                    |                                                           |                                                |
|-------------------------------------------------------------------------------------|----------------------------------------------------------------------------------------------------|-----------------------------------------------------------|------------------------------------------------|
| Image taken<br>Image converted                                                      |                                                                                                    |                                                           |                                                |
| Remove finger                                                                       |                                                                                                    |                                                           |                                                |
| lace same fing                                                                      | er again                                                                                             |                                                           |                                                |
| mage converted                                                                      | Image taken                                                                                          |                                                           |                                                |
| rints matched!                                                                      |                                                                                                    |                                                           |                                                |
| tored!                                                                              |                                                                                                    |                                                           | 1                                              |
| ype in the ID a                                                                     | # you want to save this finger :                                                                     | as                                                        |                                                |
| aiting for val:                                                                     | id finger to enroll                                                                                  |                                                           |                                                |
|                                                                                     |                                                                                                    |                                                           |                                                |
|                                                                                     |                                                                                                    |                                                           |                                                |
|                                                                                     |                                                                                                    |                                                           |                                                |
|                                                                                     |                                                                                                    |                                                           | L                                              |
|                                                                                     |                                                                                                    |                                                           |                                                |
|                                                                                     |                                                                                                    |                                                           |                                                |
| OpenFile FileN                                                                      | [m                                                                                                   | SendFile                                                  | Savel                                          |
| OpenFile FileN<br>ComNum COM5                                                       | m<br>• Open Com Help                                                                                 | SendFile                                                  | Savel                                          |
| OpenFile FileN<br>ComNum COM5                                                       | Im<br>Open Com Help<br>DTR RTS                                                                       | SendFile<br>WWW                                           | _Savel<br>//. //(<br>板已推                       |
| OpenFile FileN<br>ComNum COM5<br>BaudRa 9600                                        | M<br>Open Com Help<br>DTR RTS<br>Send eve 1000 ms/Time                                               | SendFile<br>WWV<br>★大虾开发 <sup>2</sup>                     | <u>Save</u>  <br><i>N. Ma</i><br>板已推。<br>B样板明  |
| OpenFile FileN<br>ComNum COM5<br>BaudRa 9600<br>DataBi 8                            | m<br>Open Com<br>Help<br>DTR<br>Send eve<br>Send eve<br>Send eve<br>Send eve                         | SendFile<br>WWV<br>★大虾开发 <sup>2</sup><br>★菜立创PCI<br>★讲入大虾 | Save)<br><i>W. Mo</i><br>板已推。<br>B样板快<br>申,子网的 |
| OpenFile FileN<br>ComNum COM5<br>BaudRa 9600<br>DataBi 8<br>StopBi 1                | m<br>● Open Com Help<br>● DTR RTS<br>■ DTR NOO ms/Time<br>■ SendHEX ♥ SendNew<br>■ SendHEX ♥ SendNew | SendFile<br>WWV<br>★大虾开发 <sup>2</sup><br>★嘉立创PCI<br>★讲入大虾 |                                                |
| OpenFile FileN<br>ComNum COM5<br>BaudRa 9600<br>DataBi 8<br>StopBi 1<br>Verify None | m<br>Open Com Help<br>DTR RTS<br>Send eve 1000 ms/Time<br>SendHEX ✓ SendNew<br>Data input: SEND      | SendFile<br>WWV<br>★大虾开发<br>★嘉立创PCI<br>★讲入大虾              | Savel<br><i>N. MC</i><br>板已推迟<br>B样板快<br>申.子网的 |

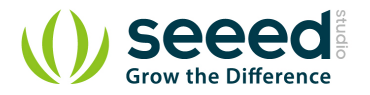

• If there's a problem such as a bad print or image, you'll have to do it again.

| mage taken<br>mage converted                                                                                    |                                                                                                    |                                                                                                    |
|----------------------------------------------------------------------------------------------------|----------------------------------------------------------------------------------------------------|----------------------------------------------------------------------------------------------------|
| emove finger<br>lace same finger :                                                                              | again                                                                                                    |                                                                                                    |
|                                                                                                    | taken                                                                                                    |                                                                                                    |
| mage converted<br>ingerprints did no                                                                            | ot match                                                                                                    |                                                                                                    |
| pe in the ID # your and the ID # your and the second second second second second second second second second se | ou want to save this finger as                                                                                                    |                                                                                                    |
| aiting for valid :                                                                                              | finger to enroll                                                                                                    |                                                                                                    |
|                                                                                                    |                                                                                                    |                                                                                                    |
|                                                                                                    |                                                                                                    |                                                                                                    |
|                                                                                                    |                                                                                                    |                                                                                                    |
|                                                                                                    |                                                                                                    |                                                                                                    |
|                                                                                                    |                                                                                                    |                                                                                                    |
|                                                                                                    |                                                                                                    |                                                                                                    |
| OpenFile FileNm                                                                                                 | SendF                                                                                                    | 7ile   SaveData                                                                                                    |
| DpenFile FileNm<br>ComNum COM5 💌                                                                                | SendF<br>Open Com Help W                                                                                                    | Tile SaveData                                                                                                    |
| OpenFile FileNm<br>ComNum COM5 -                                                                                | ● Open Com Help W<br>DTR ■ BTS ★嘉立                                                                                                    | 'ile SaveData<br>/ <i>WW. MCUS</i><br>创PCB样板, 最低5                                                                    |
| DpenFile FileNm<br>ComNum COM5 V                                                                                | ● Open Com Help W<br>DTR RTS ★嘉立<br>Send eve 1000 ms/Time                                                                                  | 'ile SaveData<br><i>'WW. MCUS</i><br>创PCB样板, 最低5<br>进入打样板注册で                                                         |
| openFile FileNm<br>comNum COM5 -<br>audRa 9600 -<br>ataBi 8 -                                                   | ● Open Com Help W<br>DTR RTS<br>Send eve 1000 ms/Time ★註:<br>★白击<br>★白击                                                                    | <sup>7</sup> ile SaveData<br><i>WW. MCUS</i><br>创PCB样板, 最低5<br>讲入打样板注册で<br>://www. daxia.co<br>访问士邨由子网               |
| OpenFile FileNm<br>ComNum COM5<br>audRa 9600<br>JataBi 8<br>JotopBi 1<br>Jarify None                            | ● Open Com Help W<br>● Open Com Help W<br>■ DTR RTS<br>■ Send eve 1000 ms/Time<br>■ SendHEX ♥ SendNew<br>■ SendHEX ♥ SendNew<br>■ SEND ★点这 | <sup>7</sup> ile SaveData<br><i>WW. MCUS</i><br>创PCB样板,最低5<br>讲入打样板注册で<br>://www.daxia.co<br>访问大虾申.子网的<br>単直接进入 www. |

Once you have the finger enrolled, it's a good idea to do a quick test to make sure it can be found in the database.

- Open the demo code: fingerprint and upload it.
- When prompted, press a different/same finger to the sensor. If it is the same finger, you should get a match with the ID # as show below.

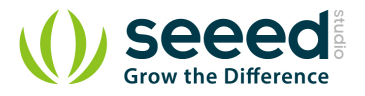

| SSCOM3.2 (Au                                                                                                    | thor: NieXiaoMeng . http:/                                                                                                    | //www.m 🗆 🗆 🗙                                                                                                    |
|----------------------------------------------------------------------------------------------------|----------------------------------------------------------------------------------------------------|----------------------------------------------------------------------------------------------------|
| fingertest<br>Found fingerprint<br>Waiting for valid<br>Found ID #15 with<br>Found ID #1 with<br>Found ID #2 with<br>Found ID #4 with<br>Found ID #4 with<br>Found ID #15 with<br>Found ID #2 with | sensor!<br>finger<br>confidence of 78<br>confidence of 101<br>confidence of 211<br>confidence of 310<br>confidence of 153<br>confidence of 72<br>confidence of 70 | ~                                                                                                    |
| OpenFile FileNm                                                                                                    |                                                                                                    | SendFile SaveData                                                                                                   |
| ComNum COM5 💌                                                                                                    | CloseCom Help                                                                                                    | WWW. MCU51.                                                                                                    |
| BaudRa 9600 V<br>DataBi 8 V<br>StopBi 1 V<br>Verifyl None V<br>FlowCox None V                                                                                                    | DTR RTS<br>Send eve 1000 ms/T<br>SendHEX SendNew<br>Data input: SEND                                                                                              | mme <mark>★嘉立创PCB样板,最低50元<br/>★点击进入打样板注册页面<br/>★http://www.daxia.com/t<br/>★欢仰访问大虾电子网的大<br/>★点这里直接进入 www.dax</mark> |
| /ww.mcu51.cor S:0                                                                                                    | R:355                                                                                                    | COM5 opened 9600bps 1                                                                                               |

• If it is not a finger in the database, this serial port will output nothing.

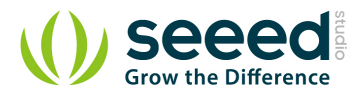

# 5. Resource

Finger Print Sensor Library File Finger Print Sensor Datasheet

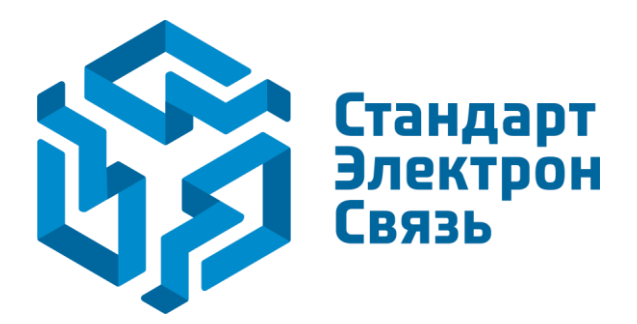

Мы молодая и активно развивающаяся компания в области поставок электронных компонентов. Мы поставляем электронные компоненты отечественного и импортного производства напрямую от производителей и с крупнейших складов мира.

Благодаря сотрудничеству с мировыми поставщиками мы осуществляем комплексные и плановые поставки широчайшего спектра электронных компонентов.

Собственная эффективная логистика и склад в обеспечивает надежную поставку продукции в точно указанные сроки по всей России.

Мы осуществляем техническую поддержку нашим клиентам и предпродажную проверку качества продукции. На все поставляемые продукты мы предоставляем гарантию.

Осуществляем поставки продукции под контролем ВП МО РФ на предприятия военно-промышленного комплекса России, а также работаем в рамках 275 ФЗ с открытием отдельных счетов в уполномоченном банке. Система менеджмента качества компании соответствует требованиям ГОСТ ISO 9001.

Минимальные сроки поставки, гибкие цены, неограниченный ассортимент и индивидуальный подход к клиентам являются основой для выстраивания долгосрочного и эффективного сотрудничества с предприятиями радиоэлектронной промышленности, предприятиями ВПК и научноисследовательскими институтами России.

С нами вы становитесь еще успешнее!

#### Наши контакты:

Телефон: +7 812 627 14 35

Электронная почта: sales@st-electron.ru

Адрес: 198099, Санкт-Петербург, Промышленная ул, дом № 19, литера Н, помещение 100-Н Офис 331